# 東京工芸大学 中野キャンパス PC演習室

# リモート接続マニュアル

## Windows ⇒ Windows

### (第 1 版)

教育研究情報課

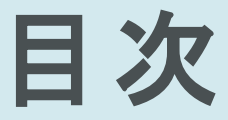

# 初期設定 利用申請 接続方法 問い合わせ先

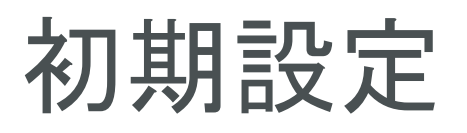

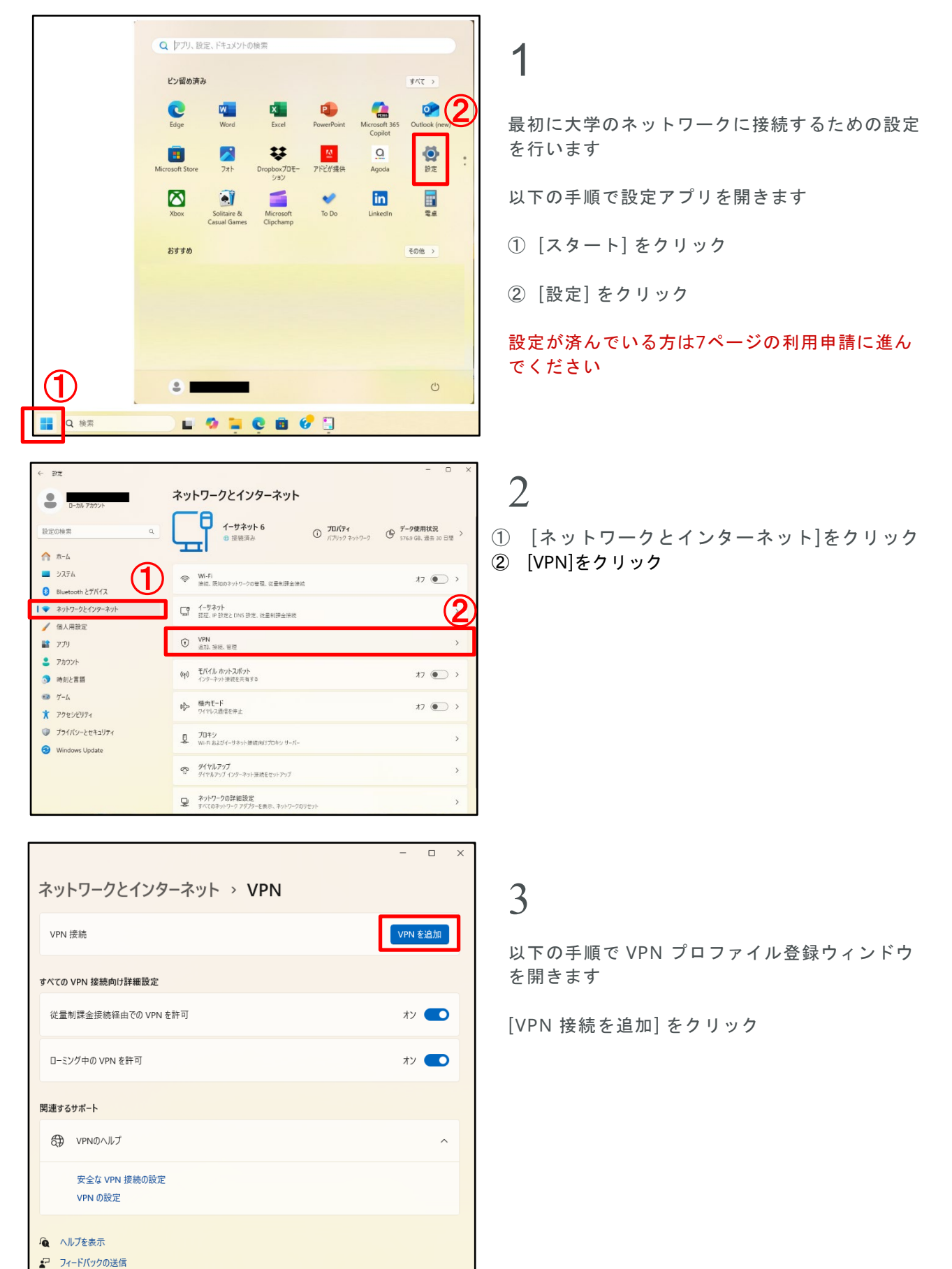

| 初期設定                      |
|---------------------------|
| VPN接続を追加                  |
| VPN プロバイダー                |
| Windows (ビルトイン) 〜         |
| 接続名                       |
| membersvpn.t-kougei.ac.jp |
| サーバー名またはアドレス              |
| membersvpn.t-kougei.ac.jp |
| 、<br>VDNI の達箱             |
| 事前共有キーを使った L2TP/IPsec ∨   |
|                           |
| 事前共有キー                    |
| •••••                     |
| サインイン情報の種類                |
| ユーザー名とパスワード 〜             |
| コーザータ (オブミンコン)            |
| a2020999@st               |
|                           |
| パスワード (オブション)             |
|                           |
| ✔ サインイン情報を保存する            |
| 保存キャンセル                   |
| ネットワークとインターネット > VPN      |
| VPN 接続 1 VPN 在追加          |
| membersvp.t-kougeiac.jp   |
| 詳細オプション 創除                |
| <b></b>                   |

従量制課金接続経由での VPN を許可

安全な VPN 接続の設定 VPN の設定

ローミング中の VPN を許可

関連するサポート VPNのヘルプ

👰 ヘルプを表示

#### 4

以下の内容で VPN プロファイルを登録します

VPNプロバイダー Windows (ビルトイン)

接続名 membersvpn.t-kougei.ac.jp

サーバー名またはアドレス membersvpn.t-kougei.ac.jp

VPN の種類 事前共有キーを使った L2TP/IPsec

事前共有キー KOUGEI

サインイン情報の種類 ユーザー名とパスワード

ユーザー名 (オプション) ユーザー名@st (例 a2020999@st) 学生はユーザー名の後に@stを付けてください ユーザー名はコウゲイ net や Google サービスのメールア ドレス (@より前の部分) と同じです

パスワード (オプション) コウゲイnetのパスワード

[サインイン情報を保存する] をチェック

[保存]をクリック

#### 5

オン 💽

オン 💽

~

- ① [membersvpn.t-kougei.ac.jp] をクリック
- ② [詳細オプション]をクリック

# 初期設定

| ··· > VPN > m                                                      | embersvpn.t-kougei.ac.jp                                              | - 0 | × |
|--------------------------------------------------------------------|-----------------------------------------------------------------------|-----|---|
| 接続プロパティ                                                            |                                                                       | 編集へ |   |
| 接続名<br>サーバー名またはアドレス<br>サインイン情報の種類<br>ユーザー名 (オプション)<br>パスワード(オプション) | membersvpn.t-kougei.ac.jp<br>membersvpn.t-kougei.ac.jp<br>ユーザー名とバスワード |     |   |
| サインイン情報をクリアする                                                      | i i                                                                   | クリア |   |
| この VPN 接続のプロキシ設定                                                   |                                                                       | 編集  |   |
| その他の VPN プロパティ                                                     |                                                                       | 編集  | ] |
| 🏚 ヘルプを表示                                                           |                                                                       |     |   |

6

以下の手順で VPN のプロパティダイアログを表 示します

[その他のVPNプロパティ]の[編集] をクリック

|      | e entritore | V1 Y= 2 P | シネリンク       | עריחר   | (L2TP/IP | (sec)    | ~             |
|------|-------------|-----------|-------------|---------|----------|----------|---------------|
|      | _           |           |             |         |          | 詳細設知     | E( <u>S</u> ) |
| 5-9  | の暗号化(回      | ):        |             |         | -        |          |               |
| 暗号   | 化は省略可       | 能 (暗号化    | なしでも接       | (続します)  |          |          | ~             |
| 221  | ιĒ          |           |             |         |          |          |               |
| 0    | 拡張認証プ       | 다. (EA    | P)を使う()     | E)      |          |          |               |
| - 82 |             |           |             |         |          |          | ~             |
|      |             |           |             |         |          | 14 114 1 |               |
|      |             |           | 6           | -       |          | フロバテ     | 1( <u>R</u> ) |
| ۲    | 次のフロトコ      | レを許可する    | e (         |         |          |          |               |
|      |             |           |             |         |          |          |               |
|      |             |           |             |         |          |          |               |
| Г    | ☑ 暗号化       | れていない     | パスワード(      | PAP)(U) |          | 3        |               |
| L b  | ロチャルン       | シルンドシェイ   | (ク認証プ       | חוראה   |          |          |               |
|      |             | A CHADY   | 17 80 41271 |         |          |          |               |
|      | Microso     | TT CHAP W | ersion 2 (I | MS-CHAP | v2)      |          |               |
|      | Win         | dows OD?  | ワオン名と       | 127-1-1 | およびドン    | インがある    | 場合は           |
|      |             |           |             |         |          |          |               |

#### 7

以下の手順で認証方法を変更します

- ① [セキュリティ] タブをクリック
- ② [次のプロトコルを許可する] をクリック
- ③ [暗号化されていないパスワード (PAP)] をチェック
- ④ [チャレンジハンドシェイク認証プロトコル (CHAP)] をチェック
- ⑤ [OK] をクリック

# 初期設定

#### - □ × ネットワークとインターネット > VPN VPN 接続 VPN を述加 ① membersvpn.t-kougei.ac.jp 度焼 ~ *す*べての VPN 接続向け詳細設定 従量制課金接続程由での VPN を計可 オン ● ローミング中の VPN を計可 オン ● **R連するサポート** ② VPNのヘルプ ^ <u>安全な VPN 接続の設定</u> VPN の設定

#### 8

設定ウィンドウに戻り、以下の手順で VPN の接 続確認を行います

[接続]をクリック

| ネットワークとインターネット > VPN                             |         |
|--------------------------------------------------|---------|
| VPN 接続                                           | VPN を追加 |
| ① membersypn.t-kougei.ac.jp<br>报线资源              | 切断 🗸    |
| すべての VPN 接続向け詳細設定                                |         |
| 従量制課金接続経由での VPN を許可                              | オン 💶    |
| ローミング中の VPN を許可                                  | オン 🌑    |
| 関連するサポート                                         |         |
| ♥ VPNØヘルプ                                        | ^       |
| 安全な VPN 接続の設定<br>VPN の設定                         |         |
| <ul> <li>ヘルプを表示</li> <li>□ フィードバックの送信</li> </ul> |         |

#### 9

[接続済み]と表示されていることを確認し、[切断]をクリックします

接続時は通信が制限されますので PC 演習室のコ ンピュータのご利用終了後は必ず切断するように してください

以上で初期設定は完了です

# 利用申請

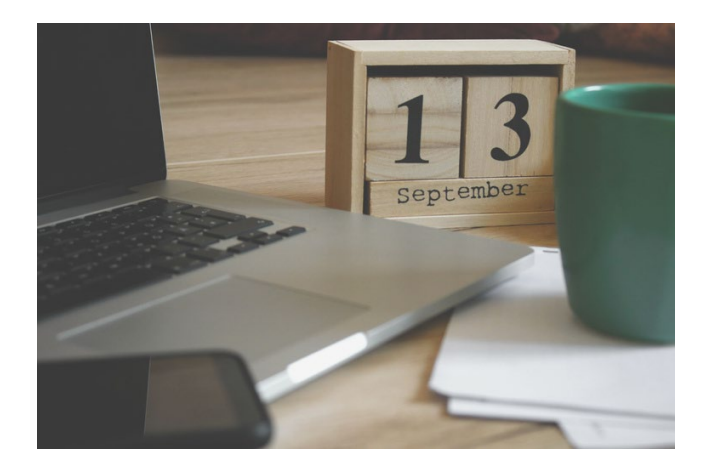

1

PC 演習室のコンピュータのご利用希望日時をご 連絡ください

ご利用可能時間は開室日の9時~22時です 開室日は以下のページでご確認ください http://www.cc.t-kougei.ac.jp/pcroom/nakano/

連絡先(教育研究情報課) 03-5371-2857 joho@office.t-kougei.ac.jp

受付時間 月曜~金曜 9時~18時30分 土曜 9時~11時30分 12時30分~17時00分

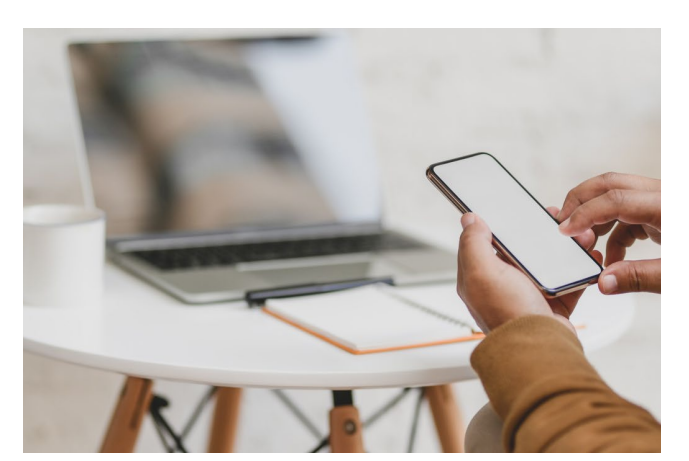

2

コンピューターの準備ができましたら接続情報を お知らせしますので、しばらくお待ちください

大学から接続情報の連絡がありましたら8ページの接続方法に進んでください

| \$                                                                                                    | * >                                                     | Ū                                                                                                    | >                | 1                 |
|----------------------------------------------------------------------------------------------------|---------------------------------------------------------|----------------------------------------------------------------------------------------------------|------------------|-------------------|
| Wi-Fi                                                                                                    | 未接続                                                     | ٧                                                                                                    | /PN              |                   |
| ŝ                                                                                                    | ٩                                                       |                                                                                                    | ġ.               |                   |
| 機内モード                                                                                                    | 省工ネ機能                                                   | 夜間                                                                                                    | ¶モ−ド             |                   |
| (·                                                                                                    |                                                         |                                                                                                    | •                |                   |
|                                                                                                    |                                                         |                                                                                                    |                  | >                 |
|                                                                                                    |                                                         | 6                                                                                                    |                  |                   |
| • 100%                                                                                                    | =                                                       | 0                                                                                                    |                  | 3                 |
|                                                                                                    |                                                         |                                                                                                    | 1                | 5:1               |
| ,                                                                                                    | ~ <b>~ ()</b>                                           | 📲 d× 🆢                                                                                                    | 1<br>2025/0      | 14<br>15:1<br>5/2 |
| ← VPN                                                                                                    | ~ <b>• 0</b> (                                          | (× 🅭                                                                                                    | 1<br>2025/0      | 5:1<br>5/2        |
| ← VPN                                                                                                    |                                                         | רא <b>שי</b>                                                                                                    | 1<br>2025/0      | 15:1              |
| ← VPN                                                                                                    | ersvpn.t-kougei.a                                       | <mark>≓</mark> d× 🍅<br>cjp                                                                                                    | 1<br>2025/0      | 15:1              |
| ← VPN                                                                                                    | ersvpn.t-kougei.a                                       | 品 d× 🖢<br>c.jp<br>接紙                                                                                                    | 1<br>2025/0      | 15:1              |
| ← VPN                                                                                                    | ersvpn.t-kougei.a                                       | こ。<br>c.jp<br>接紙                                                                                                    | 1<br>2025/0      | 5/2               |
| ← VPN                                                                                                    | ersvpn.t-kougei.a                                       | ようしょう (J× 値)<br>c.jp<br>接線                                                                                                    | 1<br>2025/0      | 5/2               |
| ← VPN                                                                                                    | ersvpn.t-kougei.a                                       | ようしん C.jp<br>安都                                                                                                    | 1<br>2025/0      | 5/2               |
| ← VPN                                                                                                    | ersvpn.t-kougei.a                                       | ようしょう C.jp<br>法                                                                                                    | 1<br>2025/0      | 15:1              |
| ← VPN                                                                                                    | ersvpn.t-kougei.a                                       | ようして、<br>c.jp<br>技術                                                                                                    | 1<br>2025/0      | 15:1              |
| ← VPN                                                                                                    | ersvpn.t-kougei.a                                       | ようしん Cip<br>Cip<br>技術                                                                                                    | 1<br>2025/0      | 15:1              |
| ← VPN<br>① membe                                                                                               | ~ ● ⊗ [<br>ersvpn.t-kougei.a                            | 子 d× 🍋<br>c.jp<br>按新                                                                                                    | 1<br>2025/0      | 5:1               |
| <ul> <li>← VPN</li> <li>① member</li> <li>その他の VPN 設</li> </ul>                                                | ~ ● ⊗ [<br>ersvpn.t-kougei.a                            | 子 d× 🍋<br>c.jp<br>技術                                                                                                    | 1<br>2025/0      | 5:12              |
| <ul> <li>← VPN</li> <li>① member</li> <li>その他の VPN 設</li> <li>← VPN</li> </ul>                                 | ~ ● ⊗ [<br>ersvpn.t-kougei.a                            | コン 体                                                                                                    | 1<br>2025/0      | 5/2               |
| <ul> <li>← VPN</li> <li>① member</li> <li>その他の VPN 設</li> <li>そ VPN</li> <li>① member</li> <li>接続済</li> </ul>  | ~ ● ⊗ [<br>ersvpn.t-kougei.a<br>定<br>定                  | ☐ d× ف                                                                                                    | 1<br>2025/0      | 5/2               |
| <ul> <li>← VPN</li> <li>① member</li> <li>その他の VPN 設</li> <li>← VPN</li> <li>① member</li> <li>注続済済</li> </ul> | ☆ ● ⊗ [<br>ersvpn.t-kougei.a<br>定<br>定<br>マンマン・たougei.a | c.jp<br>t<br>t<br>t<br>t<br>t<br>t<br>t<br>t<br>t<br>t<br>t<br>t                                                                                                    | 1<br>2025/0<br>売 | 15:11             |
| <ul> <li>← VPN</li> <li>① member</li> <li>その他の VPN 設</li> <li>← VPN</li> <li>① member</li> <li>接続済</li> </ul>  | へ ● ● ● [<br>ersvpn.t-kougei.a<br>定<br>定                | C.jp<br>t.jp<br>tel:<br>tel: | 1<br>2025/0      | 5/2               |

以下の手順で大学のネットワークに接続します

- タスクバーのネットワークアイコンを クリック
- ② VPNの [>] をクリック

2

memberbersvpn.t-kougei.ac.jp内の [接続] をクリック

3

接続済みと表示されていることを確認します

接続時は通信が制限されますので PC 演習室のコ ンピュータのご利用終了後は必ず切断するように してください

その他の VPN 設定

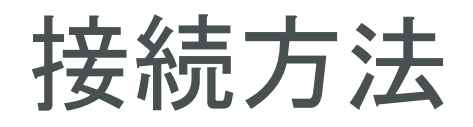

リモートデスクトップ接続

最も一致する検索結果

招空

Web の検索

リモート デスクトップ接続 アプリ

💺 RemoteApp とデスクトップ接続

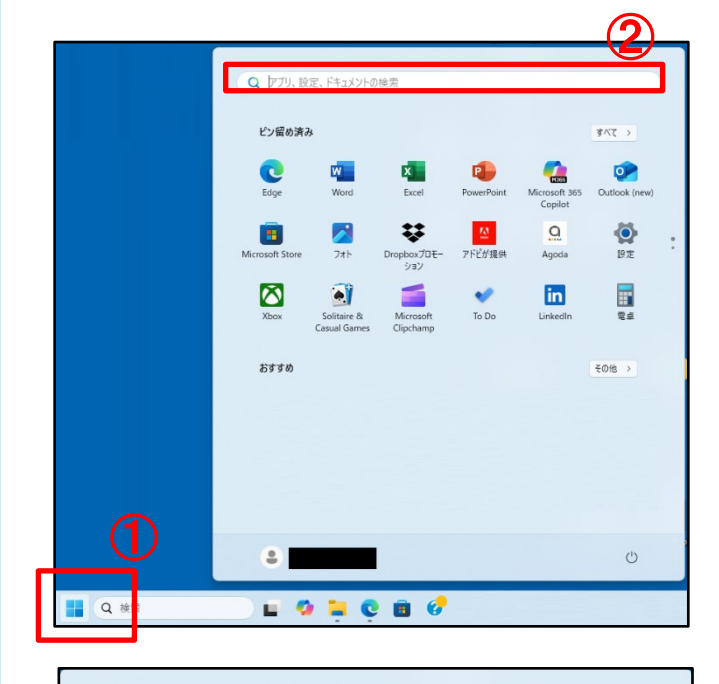

← すべて アプリ ドキュメント ウェブ 設定 人 フォルダー 写 ▶ 日 …

図開く

リモート デスクトップ接続

3

以下の順に操作してリモートデスクトップ接続ア プリを開きます

① [スタート] をクリック

② 検索バーに「リモートデスクトップ接続」と 入力

4

検索結果より[リモートデスクトップ接続]をク リック

 ◎ リモートデスクトップ接続 – □ ×
 ● リモート デスクトップ 接続
 □ンビューター(Ω): 例: computer.fabrikam.com ✓
 □-ザー名: 指定されていません
 □ンビューター名フィールドが空白です。
 リモート コンビューターの完全な名前を入力してください。
 ● オプションの表示(Ω) 接続(№ ヘルプ(比)

5

大学から連絡のあった接続先のコンピューター名 を入力し、[接続] をクリックします

(例 pcl5-67.tpu-pc.t-kougei.ac.jp)

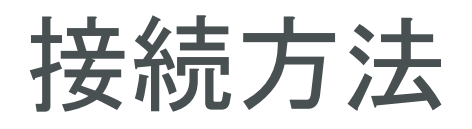

| Windows セキュリティ ×                                                                                                    | 6                          |
|----------------------------------------------------------------------------------------------------|----------------------------|
| 頁1616年秋をヘブしてくたさい<br>これらの資格情報は、<br>れます。                                                                              | 左(<br>は、<br>ト <sup>:</sup> |
| パスワード                                                                                                    | 1                          |
| Mosofikao.rikonaturpifikao<br>Impiauje                                                                              | 2                          |
| このアカウントを記憶する                                                                                                    |                            |
| その他<br>名<br>に用き<br>Managental Later<br>Managental Later<br>Managental Later<br>Managental Later<br>Managental Later |                            |
| Q 別のアカウントを使用する 2                                                                                                    |                            |
| ок <i>キャンセル</i>                                                                                                    |                            |

#### )

のようにパスワードの入力のみ求められる場合 、以下の手順でサインインに使用するアカウン を変更します

- [その他] をクリック
- [別のアカウントを使用する] をクリック

| Windows セキュリティ X                                                                                                    | 7                               |
|----------------------------------------------------------------------------------------------------|---------------------------------|
| 資格情報を入力してください                                                                                                    | /                               |
| これらの資格情報は、 2000年1月1日 - 2000年1月1日 - 2000年1月10日10月1日 - 2000年1月1日 - 2000年1月1日 - 2000年1月1日 - 2000年1月1日 - | PC 演習室のユーザー<br>サインインします         |
| ユーザー名 1                                                                                                    | ① ユーザー名@tpu-                    |
| パスワード (2)                                                                                                    | ユーザー名の後に @<br>カレてください           |
| このアカウントを記憶する                                                                                                    | (例 a2020999@tpu-                |
| その他                                                                                                    | ユーザー名はコウゲ                       |
| 0                                                                                                    | のメールアドレス (@                     |
| <ul> <li>Monochilometrikisetisetisetiseti</li> </ul>                                                                                                    | ② パスワード                         |
| Q 別のアカウントを使用する                                                                                                    | パスワードもコウゲ <sup>.</sup><br>と同じです |
|                                                                                                    | ③ [OK] をクリックし                   |
| ОК <b>(3)</b> ++72h                                                                                                    |                                 |
|                                                                                                    |                                 |

-名とパスワードを入力して

-pc.t-kougei.ac.jp tpu-pc.t-kougei.ac.jp と入 -pc.t-kougei.ac.jp)

イ net や Google サービス こより前の部分)と同じです

イ net や Google サービス

します

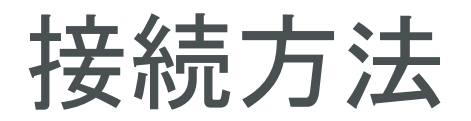

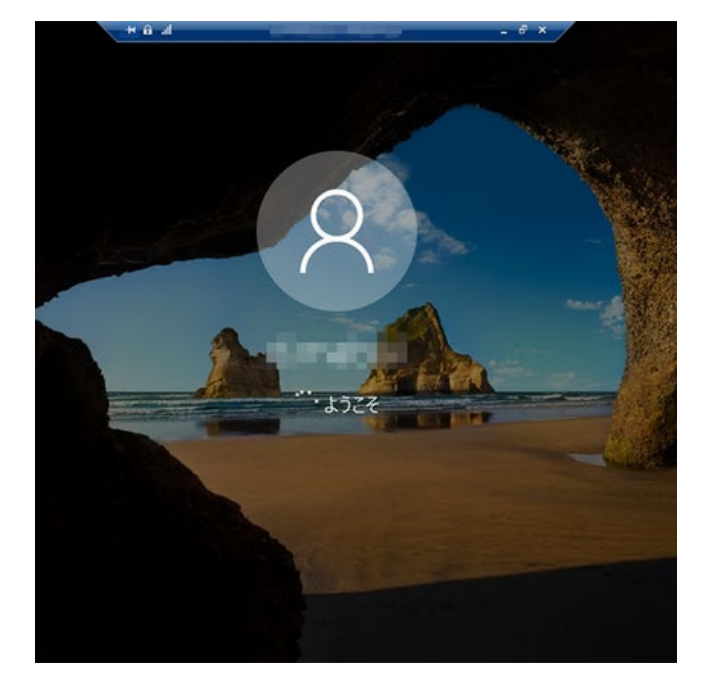

サインインに成功すると「ようこそ」メッセージ が表示されます デスクトップが表示されるまで数分かかりますの でしばらくお待ちください

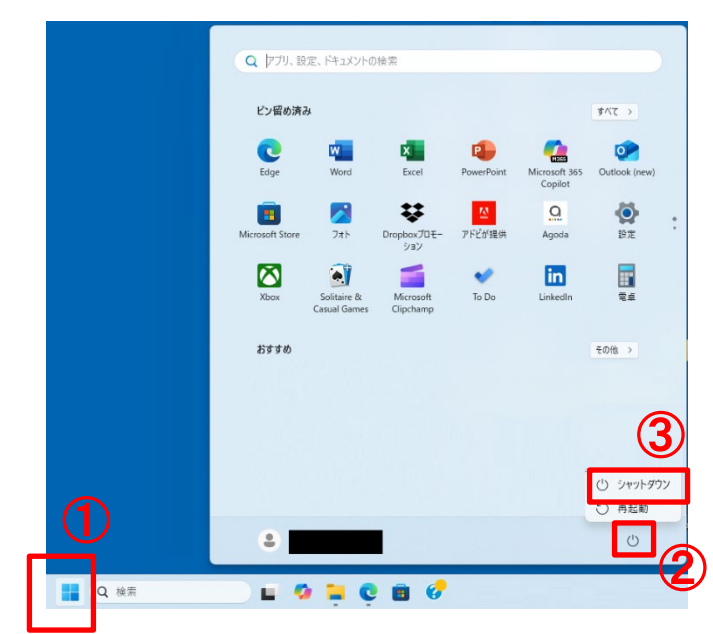

#### 9

ご利用が終わりましたら以下の手順で (PC 演習 室のコンピュータを) シャットダウンしてくださ い

- ① [スタート] をクリック
- ②[電源]をクリック
- ③ [シャットダウン] をクリック

接続方法

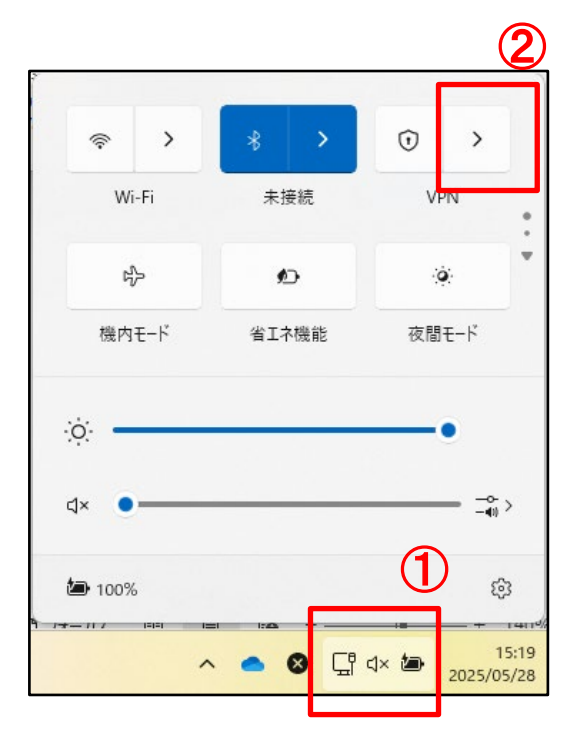

| ÷    | VPN<br>membersvpn.t-kougei.ac.jp<br>接続済み |
|------|------------------------------------------|
|      | 切断                                       |
|      |                                          |
|      |                                          |
|      |                                          |
|      |                                          |
|      |                                          |
| その他の | の VPN 設定                                 |

以下の手順で大学のネットワークから切断します

タスクバーの [ネットワークアイコン]
 をクリック

② VPNの [>] をクリック

接続時は通信が制限されますので PC 演習室のコ ンピュータのご利用終了後は必ず切断するように してください

#### 1 1

membersvpn.t-kougei.ac.jp 内の [切断] をクリック

接続時は通信が制限されますので PC 演習室のコ ンピュータのご利用終了後は必ず切断するように してください

 $1\,2$ 

# 問い合わせ先

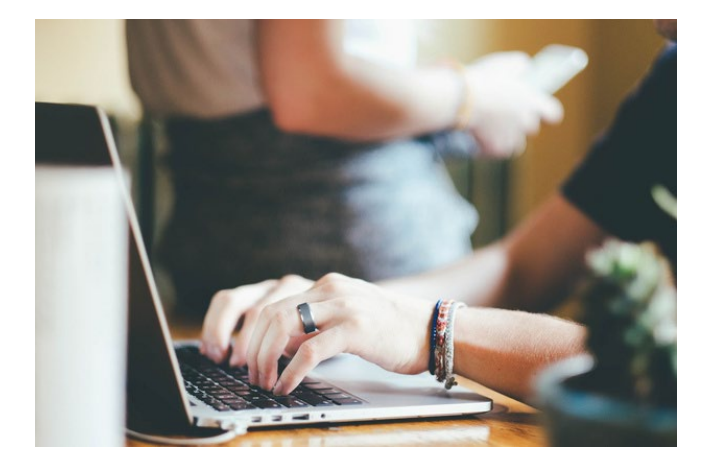

ご不明な点がございましたら下記まで電話または 電子メールでお問い合わせください。

教育研究情報課 03-5371-2857 joho@office.t-kougei.ac.jp

受付時間 平日 9時~18時30分 土曜 9時~11時30分 12時30分~17時00分